## "赣服通"学生平安险投保须知

学生平安保险(以下简称学平险)是学生健康安全和平 安校园建设的有力保障,根据赣教评字(2023)2 号《关于 规范开展2023-2024学年教育保险工作的通知》要求,由自愿 购买学平险的学生或者家长通过赣服通平台自行投保,通过 学平险页面自主选择保险公司及其学平险产品。

2023 级新生投保学平险,入校后在完成新生基本信息采 集形成花名册,并将新生数据导入"江西教育保险数据监测评 估管理平台"(以下简称管理平台)后,再开始新生投保工作。

附:"赣服通"学生平安险投保服务操作流程指引说明

1. 如何使用"赣服通"学生平安保险投保服务?

2. 如何通过"赣服通"学平险服务申请理赔,办理退保?

"赣服通"学生平安险投保服务操作流程指引说明 1.2

#### 如何使用"赣服通"学生平安保险投保服务

1、支付宝搜索"赣服通"进入小程序,首页点击学平险,进入服务。

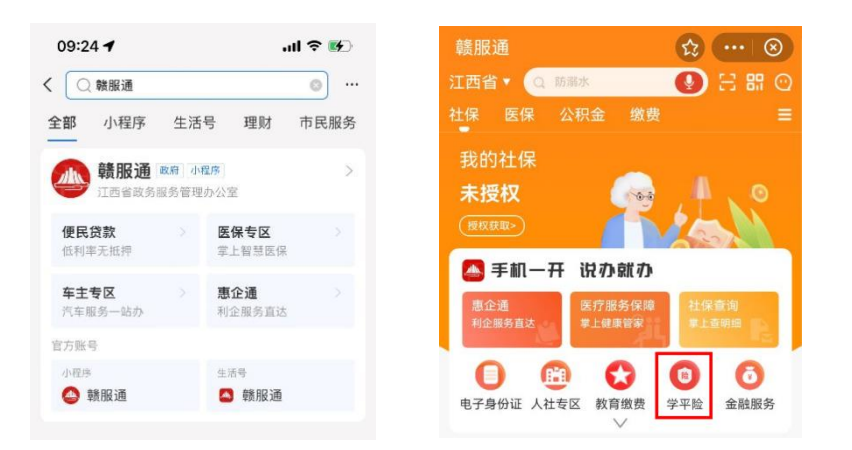

2、首页立即投保,进入学生平安保险的介绍页面,点击"立即投保"。

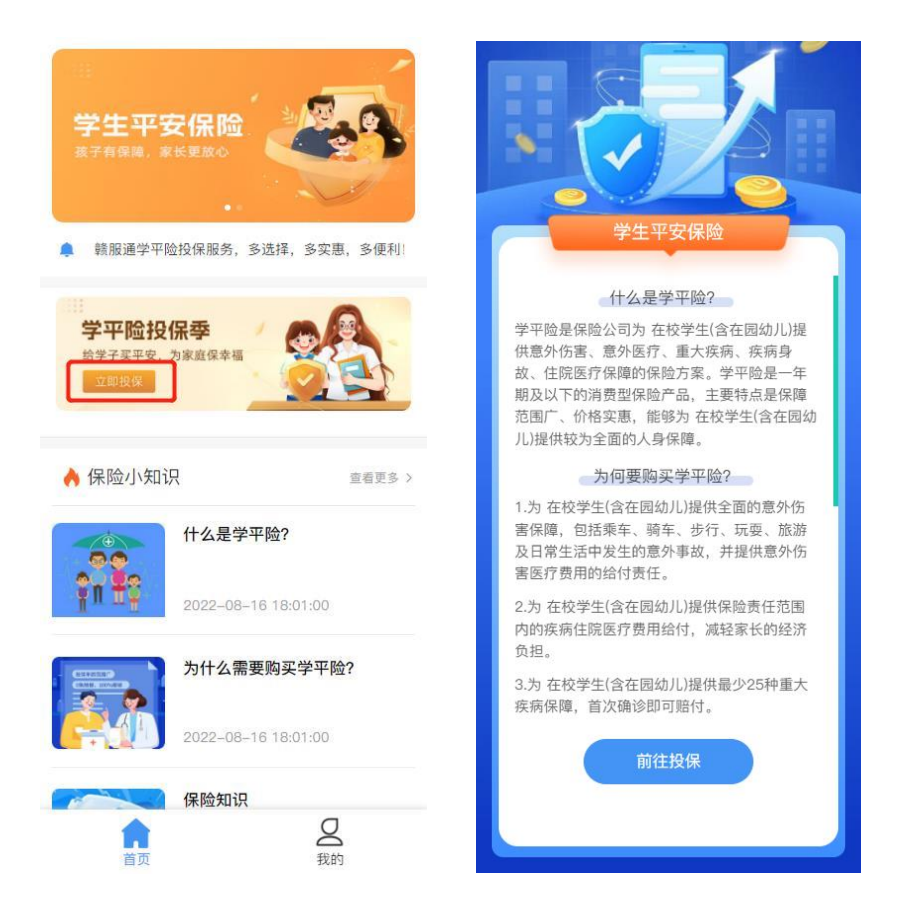

3、进入保险公司展示页面,每家保险保司都有多款产品,选择有投保意向的保

险公司,选择学校类型,点击我要投保。

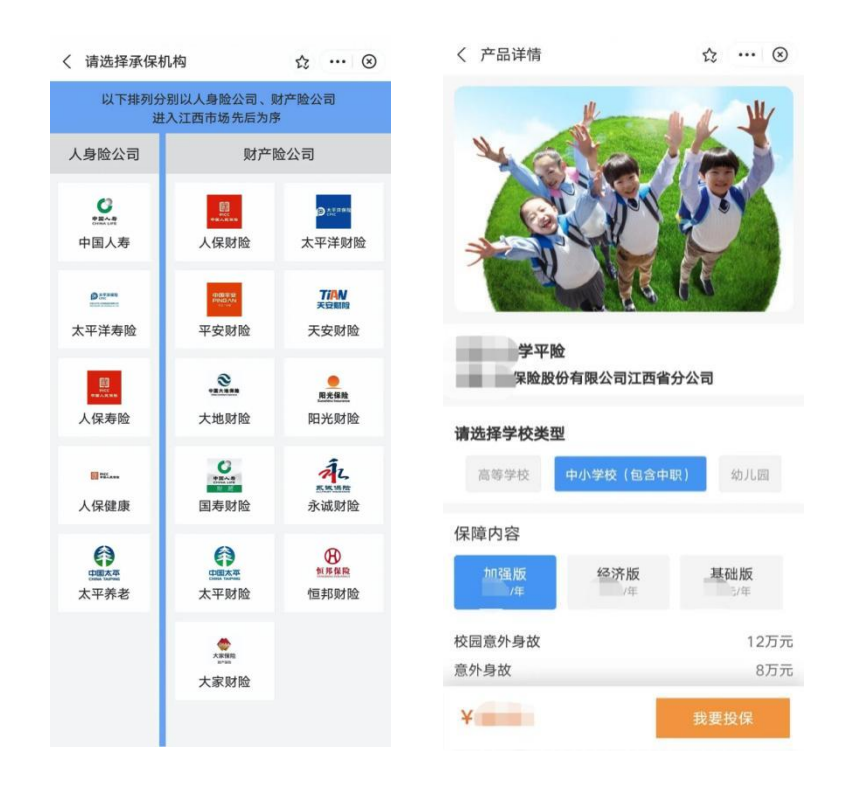

4、仔细阅读投保相关产品内容,填写投保人和被保人信息,确认无误后点击提

交。

| く 产品详情                 | ☆ … ⊗                                  | < | 我要投保      |         | 众。                       | •• 🛞 |
|------------------------|----------------------------------------|---|-----------|---------|--------------------------|------|
|                        | 100                                    |   | *投保人姓名:   |         |                          |      |
|                        | bolk I                                 |   | *投保人手机号:  | 137     |                          |      |
| Nata/                  | Times B                                |   | *投保人证件类型: | 身份证     |                          |      |
| 1 AND RAN              |                                        |   | *投保人证件号:  | 360102  |                          | e 1  |
| 请阅读产品投保相关务             | 条款内容 ×                                 |   | *投保人性别:   | 男       |                          |      |
| 客户信息共享条款 责任免除 声明       | 与授权 保险条款                               |   | *出生日期     | 1981-05 |                          |      |
| +== / +==              |                                        |   | 电子邮箱:     | 请输入电子邮箱 |                          |      |
| 存应(A款                  |                                        |   | ■被保人信息    |         | <ol> <li>⑤ 历史</li> </ol> | 记录   |
| (A款)利益条款               | ************************************** |   | *学校类型:    | 高中(含中职) |                          |      |
| 门急诊费F<br>险(A款)利益条款     | 月补偿医疗保 🛛 🗸                             |   | *学校名称:    | 南昌 中学   | 2                        |      |
| 后(1307)5 <b>—</b> 3300 | (2险(C款))、                              |   | *学校所在地:   | 南昌市/东湖区 |                          |      |
| 利益条款                   |                                        |   | * 班级:     | 高 班     |                          |      |
| 综合意外伤害仍                | 呆险(A款)利 ~                              |   | *被保人姓名:   |         |                          |      |
| 益条款                    |                                        |   | *被保人证件类型: | 身份证     |                          |      |
| 交园综合意外伤害保险             | (A款)利益条 ~                              |   | *被保人证件号:  | 3601    |                          | e () |
| 201<br>101             | 险甘士名物                                  |   | *被保人性别:   | 女       |                          |      |
| Ŧ                      | 四至今天秋 ~                                |   | *出生日期     | 2007    |                          |      |
| 我已阅读同意                 |                                        |   |           | 确定提交    |                          |      |

5、 阅读保险业务个人信息获取及使用授权书, 随后点击"确认授权", 确认投保

信息无误后点击"同意协议并投保"。

| く 协议授权                   | ☆ … ⊗                    | く 确认投保信息                        | ☆ … ⊗                |
|--------------------------|--------------------------|---------------------------------|----------------------|
| 个人信息。                    |                          | 产品信息                            |                      |
| (四)个人信息的使用及共享            | [                        |                                 |                      |
| 我们会按照以下方式使用我们            | )获取的您的个人信息,其             | 产品名称                            | <b>学</b> 平睑          |
| 中:                       |                          | 保险公司                            | 有限公                  |
| 1.根据您本人的即时申请,进行上         | 达数据的采集和/或加密处             |                                 | 司江西省分公司              |
| 理;                       |                          |                                 |                      |
| 2.根据您本人的即时申请,向您申         | 请办理业务的保险业务机              | Comment                         |                      |
| 构提供相关个人信息。               |                          | 加强版                             |                      |
| 二、以上授权自您本人点击授权之          | 2日起生效,至您本人就您             | 校园意外伤害                          | 125-                 |
| 申请办理的保险业务与您本人选择          | <u> </u>                 | 12回急力的害                         | 12/1/6               |
| 服务协议到期或终止之日止。您同          | 意本协议中的授权不可撤              | 意外身故                            | 8万元                  |
| 回或撤销。                    |                          | 疾病身故                            | 4万元                  |
| 三、如您未完整勾选或点击/3           | <sup>签</sup> 署本授权书,我们将无法 | 意外伤残、烧伤                         | 8万元                  |
| 响应您的申请需求,也无法按照本          | <b>、</b> 授权书约定的方式使用您     | 意外伤害医疗                          | 5000元                |
| 的信息。                     |                          | 小吃 <b>吃</b> 些                   | 0.5-                 |
| 四、本授权书是您向我们做出            | 的单方承诺。您同意本授              | 住阮达灯                            | 8万元                  |
| 权书以数据电文形式订立并由您在          | E线勾选或点击形式签署,             | 25种以上约定重大疾病                     | 5万元                  |
| <b>并承诺不因此否认本授权书的法</b> 律  | <sup>建</sup> 效力 。        |                                 |                      |
| 五、若您与我们发生任何争议            | ,您同意首先应友好协商              | Commentation                    |                      |
| 解决。 <b>若协商不成的,您同意将</b> 争 | 設提交至本授权书签订地              | 投保人信息                           |                      |
| (即中国江西省南昌市红谷滩区)          | 有管辖权的人民法院管               | 姓名                              |                      |
| <u>唐。</u> 本授权书适用中华人民共和国  | 国大陆地区法律。                 |                                 | ala (A) year         |
| 六、您已知悉本授权书所有内            | 1容(特别是加黑加粗字体             | 证件类型                            | 身份证                  |
| 条款),并对本授权书条款的含义          | 人及相应的法律后果全部通             | 法亿何间法并同亲 "你仍然想                  |                      |
| 晓并充分理解,自愿做出上述授权          | 2, <u>本授权书一经勾选或点</u>     | 項行细阅读开问息《投保削提》<br>《客户信息共享条款》《责任 | 示》《公司声明》<br>免除》《声明与授 |
| 击/签署即视为您本人同意本授权          | <u>书内容,并同意承担由此</u>       | 权》                              |                      |
| 带来的相关法律后果。               |                          |                                 |                      |
|                          |                          |                                 |                      |
| 关闭                       | 确认授权                     | <b>半</b> 拒绝                     | 同意协议并投保              |

6、提交投保后,系统将发起投保确认,大概需要 3-10 秒左右时间将跳转到支 付宝支付界面,确认金额无误,点击确认支付完成学生平安保险缴费;在 学平险投保高峰期间可能会进行排队等待,可到"我的"-"全部保单"-"未完 成投保"页面中继续完成投保缴费;

| く 确认投保信息                                                    | ☆ … ⊗                                      | <     | ☆ … ⊗     | く 确认投保信息                                                  | ☆ … ⊗                                                       |
|-------------------------------------------------------------|--------------------------------------------|-------|-----------|-----------------------------------------------------------|-------------------------------------------------------------|
| 投保人信息                                                       |                                            | 支付剩   | 余时间 28:27 | 投保人信息                                                     |                                                             |
| 姓名       证件类型       证件号     3601       性別                   | 身份证<br>5<br>男                              | 付款给   | <b></b>   | 姓名<br>证件类型<br>证件号<br>性别                                   |                                                             |
| し<br>投保状态查询中                                                |                                            | 2 支付宝 | ۲         | 用户您好。目前正好<br>间段,平台服务加载<br>的"一全部保重"中可<br>理解与               | 上于学平险投保集中时<br>负荷较大请到"毁<br>适看投保状态,感谢您的<br>支持。                |
| 请仔细阅读井同意《投保前提示<br>《答户信息共享系数》《责任纪》<br>《保险条款》《责任免除》《责<br>元 拒绝 | 》《公司7年明》<br>余》《》声明与授权》<br>明与授权》<br>同意协议并投保 |       | 俞认支付      | 全都订<br>请仔细阅读并同意《投保<br>《客户信息共享等数》(1)<br>《保险条数》《责任免除<br>¥ 元 | #秋志<br>前提示》《公司声明》<br>5任免除》《声明与授权》<br>》《声明与授权》<br>据地 同意协议并投保 |

7、回到首页,点击"我的",查看投保情况。

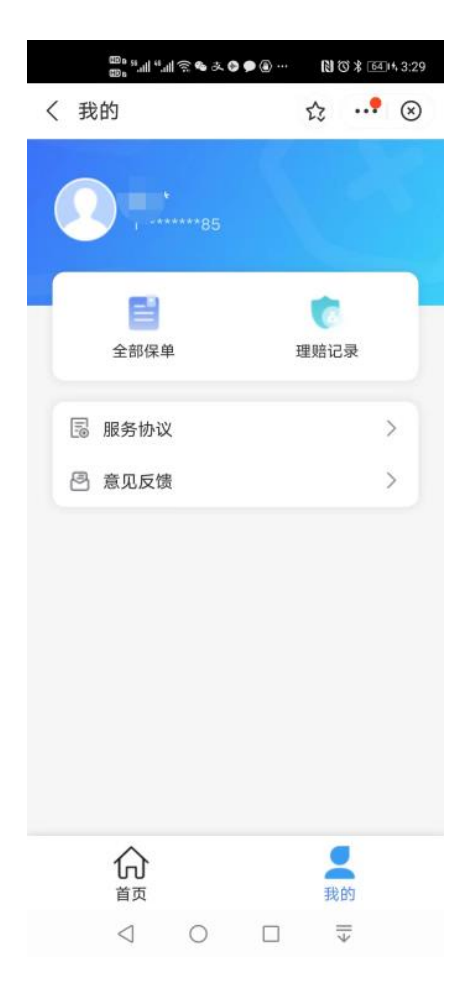

8.选择全部保单即可查询有效投保情况。保单详情中,点击下载可下载对应的电子 保单。

| く全部保单                               | ☆ … ⊗   | く 保单详情                                | ☆ … ⊗              |
|-------------------------------------|---------|---------------------------------------|--------------------|
| 有效 已终止 未完成投保                        |         |                                       |                    |
| 我是投保人 我是被保人                         |         | 产品名称                                  | 学平险                |
| 学平险 已生效                             | ¥       | 公司名称                                  | ≵险股份有限公<br>司江西省分公司 |
| 公司名称                                | 有限公司江西分 | 保单号                                   | 1220223646552666   |
| 保障生效日期: 2022-08-22                  |         | 保单状态                                  | 已生效                |
| 被诛险入; 更                             |         | 下载保单                                  | 点击下载               |
| 学平险 已生效                             | ¥       |                                       |                    |
| 公司名称 医静脉的有限                         | 公司江西省分公 | · · · · · · · · · · · · · · · · · · · |                    |
| 保障生效日期: 2022-09-01<br>被保险人: 黄**     |         | 申请理赔联系                                | 客服 申请退保            |
| 学亚哈 已生故                             | ×       | 加强版                                   |                    |
| 公司名称 保险股份有限                         | 公司江西省分公 | 校园意外身故                                | 12万元               |
|                                     |         | 意外身故                                  | 8万元                |
| 保障生效日期: 2022-09-01<br>被保险人· 黄**     |         | 疾病身故                                  | 4万元                |
|                                     |         | 意外伤残、烧伤                               | 8万元                |
| 受亚险 已生效                             | ¥       | 意外伤害医疗                                | 5000元              |
| 公司名称 异际股份有限                         | 公司江西省公公 | 住院医疗                                  | 8万元                |
| 司<br>保障生效日期: 2022-09-01<br>波保险人、蒂** |         | 25种以上约定重大疾病                           | 5万元                |
| 一,八四小和汉                             |         | 投保人信息                                 |                    |

# 如何通过"赣服通"学平险服务申请理赔,办理退保?

1. 在有效保单中,点击申请理赔,填写基本信息和理赔信息,点击下一步。

|                                                             |                            | く 申请理赔  | t: <b>?</b> 🗵 |
|-------------------------------------------------------------|----------------------------|---------|---------------|
|                                                             |                            | 学意险     |               |
| 产品名称                                                        | 学平险                        | 产品名称    | 学平照           |
| 公司名称                                                        | 2险股份有限公<br>T 西华公公司         | 公司名称    |               |
| R单号 1                                                       | 220223646552666            | 2000    | 有限公司江西分公司     |
| 保单状态                                                        | 已生效                        | 保单号     |               |
| 下载保单                                                        | 点击下载                       | 基本信息    |               |
|                                                             |                            | 为谁申请理赔  |               |
| <u>m</u> <u>Q</u>                                           | 退                          | 申请人     |               |
| 申请理赔 联系客服                                                   | B 申请退保                     | *申请人电话  |               |
| 加强版                                                         |                            | 理赔信息    |               |
| 交园意外身故                                                      | 12万元                       | *患者现状   | 请选择患者现状:      |
| 意外身故                                                        | 8万元                        | *事故发生市区 | 请选择事故发生市区:    |
| ماريق وكار كر                                               | 4万元                        |         |               |
| 矢柄身故                                                        | - THE -                    | *事故发生时间 | 请选择时间 >       |
| <sub>矢柄身故</sub><br>意外伤残、烧伤                                  | 8万元                        |         |               |
| <sub>医病身故</sub><br>意外伤残、烧伤<br>意外伤害医疗                        | 8万元                        | *事故发生地点 | 请填写详细地均       |
| <sub>医柄身故</sub><br>意外伤残、烧伤<br>意外伤害医疗<br>注院医疗                | 8万元<br>5000元<br>8万元        | *事故发生地点 | 请填写详细地均       |
| <sub>医柄身故</sub><br>意外伤残、烧伤<br>意外伤害医疗<br>生院医疗<br>25种以上约定重大疾病 | 8万元<br>5000元<br>8万元<br>5万元 | *事故发生地点 | 请填写详细地<br>下一步 |

## 2. 查看理赔进度。

| 2141                   | 0.000 a 2 h   | - <b>B</b> U X (10+330 |
|------------------------|---------------|------------------------|
| く 理赔服务                 |               | ☆? ⊗                   |
|                        | 189 E         | 10.00                  |
| 产品名称:                  | 学平舱           |                        |
| 公司名称: 4<br>公司          |               | 即江西分                   |
| 推动专:                   | [             | 152                    |
| 申请时间: 202<br>理助进旗: ( ) | 2-08-26 14:12 | :51                    |
|                        |               |                        |
|                        | 我也是有意地        | n                      |
|                        |               |                        |
|                        |               |                        |
|                        |               |                        |
|                        |               |                        |
|                        |               |                        |
|                        |               |                        |
|                        |               |                        |
|                        |               |                        |
|                        |               |                        |
|                        |               |                        |

# 3.点击申请退保,选择退保原因,点击确定退保。

| ᡂ, ,,,,,,,,,,,,,,,,,,,,,,,,,,,,,,,,,,, | • 11 ⑦ 第 6514 3:31 | 100 %.ill %.ill 奈 <b>ጭ</b> 衣(<br>100 %.ill %.ill 奈 <b>ጭ</b> 衣( | ▶● ④ …                                  |
|----------------------------------------|--------------------|----------------------------------------------------------------|-----------------------------------------|
| 〈 申请退保                                 | ☆! ⊗               | く 保单详情                                                         | ☆•                                      |
| 退保产品:学意险                               |                    |                                                                |                                         |
| 保单号                                    |                    | 产品名称                                                           | 学平                                      |
|                                        | A6X                | 公司名称                                                           |                                         |
| 被保人                                    | Y******            | 促畄是                                                            | 有限公司江西分公司                               |
| 投保人                                    |                    | 保单状态                                                           | 已生                                      |
| 保障期限                                   | 江西省                | 下载保单                                                           | 点击下                                     |
|                                        |                    |                                                                |                                         |
| 请选择退保原因                                |                    | ()暗)                                                           |                                         |
| て祥口事み                                  |                    | 申请理赔 联系                                                        | 客服 申请退保                                 |
| 不同定而不                                  |                    | 也但人信白                                                          |                                         |
| 重复购头                                   |                    | <b>投</b> 体入信忌                                                  |                                         |
| 不想要啦                                   |                    | <u></u> 班名                                                     | 自從                                      |
| 服务不满意                                  |                    | 身份证                                                            | 3************************************** |
| 其他                                     |                    | 手机号                                                            | 1******                                 |
|                                        |                    |                                                                |                                         |
| 确定退保                                   |                    | 被保人信息                                                          |                                         |
|                                        |                    | 姓名                                                             | Y****                                   |
| $\triangleleft$ $\circ$ $\Box$         |                    | $\triangleleft$ $\bigcirc$                                     |                                         |